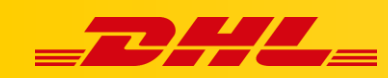

# INTEGRACJA Z DHL EXPRESS COMMERCE STAWKI W KOSZYKU WOOCOMMERCE

### Podsumowanie

Ustaw automatyczne stawki w koszyku dla WooCommerce, instalując wtyczkę DHL Express Commerce i automatycznie wyświetlaj stawki wysyłki DHL Express swoim klientom.

### Jak działają automatyczne stawki w koszyku

Adres docelowy i całkowita waga koszyka są wykorzystywane do elektronicznego przesłania stawki za wysyłkę DHL Express.

Twój klient może wybrać preferowaną metodę wysyłki, a zamówienie zostanie zaimportowane z wybraną metodą wysyłki

## 1. Wybierz jednostkę miary dla stawek w koszyku

Aby poprawnie obliczyć cenę wysyłki, jednostka miary ustawiona w WooCommerce musi zostać zdefiniowana w DHL Express Commerce.

- 1. Zanotuj jednostkę wagi ustawioną w WooCommerce Kilogram / Gram / Funt
- 2. W DHL Express Commerce, przejdź do Settings > Options > Rates at Checkout Weight Unit
- 3. Ustaw odpowiednią jednostkę wagi zanotowaną w kroku 1.
- 4. Kliknij Save.

### 2. Ustaw metodę obliczania automatycznych stawek w koszyku

- 1. Przejdź do Settings > Checkout Rates
- 2. Wybierz sposób w jaki stawki mają być obliczane
  - 1. Single Package using sum of integration item weights
  - Zignoruj wszelkie wymiary przekazywane z Twojej platformy e-commerce i zsumuj wagę wszystkich przedmiotów w 1 opakowaniu.

F

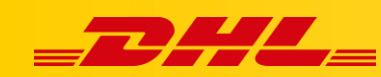

- 2. Single Package using sum of integration item weights and integration item dimensions
- Zsumuj wszystkie wagi i wymiary produktów z Twojej platformy e-commerce w 1 Paczkę..
- 3. Single Package using default package weight and default dimensions
- Ignoruj wagi i wymiary przesyłane z platformy e-commerce i zawsze używaj domyślnego opakowania skonfigurowanego w **Settings > Package Setup**
- 4. Unique Package for each item using integration item weights and integration item dimensions
  - Traktuj każdy przedmiot w koszyku jako unikalne opakowanie, weź wymiary i wagę każdego przedmiotu i zastosuj jako wymiary jego opakowania. Na przykład 5 pozycji w koszyku będzie traktowanych jako 5 pojedynczych paczek, a nie pojedyncza paczka.

## 3. Zainstaluj wtyczkę DHL Express Commerce

Zanim zaczniesz, pobierz wtyczkę WooCommerce

- 1. Przejdź do panelu **WooCommerce**, wybierz **Plugins**, następnie kliknij **Add New**.
- 2. Wybierz Upload Plugin.
- 3. Wybierz **Choose file**, następnie załaduj pobrany plik. Upewnij sie że aktywowałeś wtyczkę.
- 4. Kliknij Install Now.

### 4. Wygeneruj klucz API

- 1. Zaloguj się na konto **DHL Express Commerce**, przejdź do **Settings**, następnie kliknij **API**.
- 2. Jeżeli pole **API Key** jest puste, kliknij **Regenerate**, a następnie **Save**.
- 3. Skopiuj klucz z pola **API key**. Będziesz musiał wkleić te dane w **WooCommerce**.

| API Key |   |       |
|---------|---|-------|
| -       |   |       |
|         | 1 | Envio |

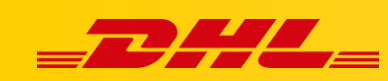

#### 4. Dodanie klucza API w WooCommerce

- 1. Przejdź do swojego panelu WooCommerce, wybierz **WooCommerce**, następnie wybierz **Settings**.
- 2. Wybierz zakładkę Shipping, a następnie DHL Express Shipping Rates.
- 3. Wklej skopiowany klucz API, następnie wybierz Enable rates at checkout.
- 4. Kliknij Save changes.

Stawki w koszyku dla DHL Express powinny być już wyświetlane w koszyku WooCommerce.

## Dodatkowe możliwości

Aby zmienić wyświetlaną nazwę lub usunąć usługi, przejdź do **DHL Express Commerce** > **Settings** > **Checkout Rates.** 

W przypadku pytań czy problemów technicznych prosimy o skorzystanie z formularza kontaktowego dostępnego w **panelu DHL Express Commerce** w zakładce **Support** lub o skierowanie zapytania na adres <u>cim.int@dhl.com</u>